# HANDLEIDING

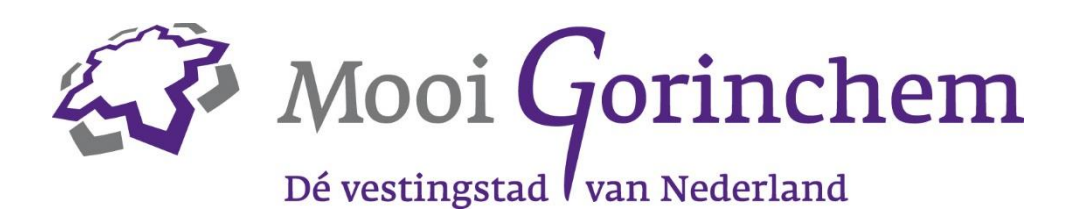

Database mooigorinchem.nl

# Inloggen

De Citynavigator database is gekoppeld aan de website Mooi Gorinchem. Inloggen doe je via <u>https://gorinchem.citynavigator.nl/login</u> met de inloggegevens die je via de mail hebt gehad.

Je kunt ook inloggen via de website mooigorinchem.nl. Ga hiervoor naar de pagina 'Zakelijk' onder in de footer (onder Mooi Gorinchem).

| Citynavigato          | or                   |
|-----------------------|----------------------|
| Inloggen              |                      |
| La Gebruikersnaam     |                      |
|                       |                      |
| Onthoud mijn gegevens |                      |
| Inloggen              | Wachtwoord vergeten? |
|                       |                      |

## Organisaties, locaties, evenementen

Wanneer je bent ingelogd in de database, kom je in het dashboard. Hier kun je kiezen uit onderstaande thema's.

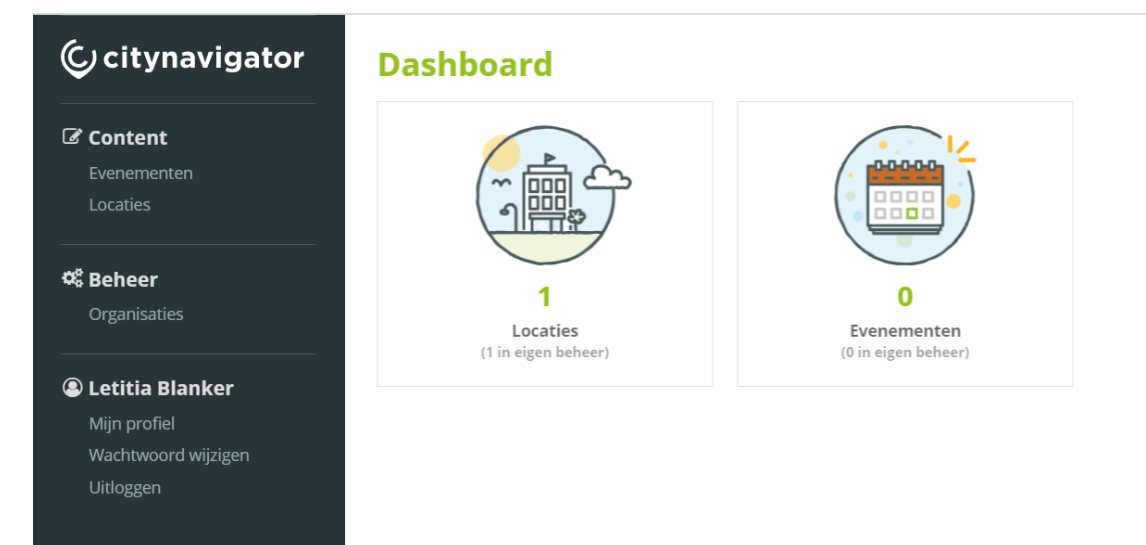

## **Organisatie (grijze balk links)**

Dit is alle informatie die voor Mooi Gorinchem zichtbaar is, maar niet op de website wordt getoond. Het is belangrijk dat Mooi Gorinchem voor eventueel contact een contactpersoon + contactgegevens heeft van de organisatie. Je kunt deze gegevens bewerken door op het potloodje te drukken.

#### Locaties (grijze balk links, of eerste pictogram in je dashboard)

Onder een organisatie kunnen meerdere locaties worden aangemaakt. Voorbeeld: Je hebt als ondernemer zowel een hotel als een restaurant. Je krijgt hiervoor eenmaal inloggegevens; onder dit account kun je verschillende locaties los van elkaar aanmaken. Een locatie is de vermelding zoals die op de website komt te staan. Verderop in deze handleiding vind je de uitgebreide uitleg voor het aanmaken van een locatie.

#### Evenementen (grijze balk links, of tweede pictogram in je dashboard)

Een of meerdere evenementen kunnen hier worden aangemaakt om vervolgens te tonen in onze agenda. Let op: een evenement moet wel interessant zijn voor bezoekers of inwoners van Gorinchem en moet op een vaste locatie (of online) en vaste data plaatsvinden. Een evenement is dus niet een route, app of arrangement.

Je kunt meerdere evenementen aanmaken. Heb je een evenement wat terugkerend is, maar altijd op dezelfde locatie plaatsvindt? Dan hoef je hem maar 1 keer aan te maken en kun je in de kalender aangeven op welke data dit evenement is. Heb je een evenement wat terugkerend is, maar altijd op een andere plaats is? Deze dien je apart van elkaar aan te maken. Elk evenement kan maar 1 locatie bevatten.

# Een locatie aanmaken of bewerken

Ga naar <u>https://gorinchem.citynavigator.nl/login</u> en vul hier je inloggegevens in. Je komt nu in het dashboard.

- Om een nieuwe locatie aan te maken klik je in de grijze balk op 'locaties' en daarna op 'toevoegen'. Om een bestaande locatie te bewerken klik je op het potloodje achter de naam van de locatie.
- Vervolgens beland je in een scherm met diverse tabbladen waar je alle gegevens kunt invoeren.

| ©citynavigator                                           | Bewerk locat         | ie                                                                                                    | Externe referenties Logs Opsiaan +                                                                                                    |
|----------------------------------------------------------|----------------------|----------------------------------------------------------------------------------------------------|----------------------------------------------------------------------------------------------------|
| Content                                                  | Content              | Content                                                                                                    |                                                                                                    |
|                                                          | Contact              | Nederlands                                                                                                    |                                                                                                    |
|                                                          | Call to action       | Naam*                                                                                                    | URL*                                                                                                    |
| Content Hub                                              | Kalender             | WV Gorinchem                                                                                                    | ww-gorinchem                                                                                                    |
|                                                          | Media                | Korte omschrijving                                                                                                    |                                                                                                    |
| <b>0% Beheer</b><br>Gebruikers<br>Markers                | Prijzen<br>Kenmerken | Inspiratie opdoen voor een dagie uit? De VW Gorinchem geeft je graag informatie en tips over de<br>mooiste plekjes in Gorinchem en routes in de omgeving.                                                                                                    |                                                                                                    |
|                                                          | SEO                  | Lange omschrijving                                                                                                    |                                                                                                    |
| Agnes de Jong Mijn profiel Wachtwoord wijzigen Uitloggen | Notitie              | m B V i= i= <td< td=""><td>de mooiste plekjes in Gorinchem en routes in de omgeving. Bij de VVV haal je ook een gratis plattegron<br/>VVV cadeaukaarten, dinercheques en andere kaarten om cadeau te doen.<br/>en je ook graag met het samenstellen van een programma op maat.</td></td<> | de mooiste plekjes in Gorinchem en routes in de omgeving. Bij de VVV haal je ook een gratis plattegron<br>VVV cadeaukaarten, dinercheques en andere kaarten om cadeau te doen.<br>en je ook graag met het samenstellen van een programma op maat. |
|                                                          |                      | 85 WORDS                                                                                                    |                                                                                                    |
|                                                          |                      | Organisatie *                                                                                                    |                                                                                                    |
|                                                          |                      | VVV Gorinchem                                                                                                    |                                                                                                    |

#### **Tabblad content**

- Naam: de naam zoals je die wilt vermelden op de website. Géén website en/of hoofdletters gebruiken. De titel moet zo kort mogelijk zijn.
- URL: dit is de zogeheten 'slug' achter www.mooigorinchem.nl, dus niet je eigen website URL. Voorbeeld: heet je hotel 'Lekker slapen' dan wordt de slug mooigorinchem.nl/nl/overnachten/lekker-slapen. Dit kun je zelf niet bewerken!
- Korte omschrijving: in maximaal 255 tekens wat je locatie is. Op Mooi Gorinchem gebruiken we de jij-vorm.
- Lange omschrijving: uitgebreidere info (ook in de jij-vorm). Hier geen openingstijden, prijzen of website in zetten; daar zijn andere tabbladen voor.
- Applicaties: hier vul je mooigorinchem.nl in.
- Categorie: kies hier wat je locatie is, bijvoorbeeld 'Hotel' of 'Restaurant' of beide.
- Tags: eventuele zoekwoorden waarop je gevonden kunt worden (dit is geen garantie).
- Publicatiedatum: hoef je niet in te vullen, zodra je vermelding is opgeslagen bij ons, publiceren wij de locatie.
- Vervaldatum: je kunt er voor kiezen om je locatie na een bepaalde datum van onze website te verwijderen. Als je dit niet wilt, laat je het leeg.

\*bovenstaande velden zijn verplicht

## **Tabblad contact**

Door je adresgegevens juist in te vullen, is jouw locatie op de kaart te zien. Gebruik niet je postadres, maar je bezoekadres. Onderstaande velden zijn in dit tabblad vereist:

- Het volledige adres van de locatie. Let op: in de postcode worden cijfers en letters los van elkaar geschreven, dus: 4201 EE.
- Coördinaten: selecteer de optie 'coördinaten ophalen' als bovenstaande velden correct zijn ingevoerd. De beheeromgeving berekent automatisch de correcte locatie en zet deze op de kaart. Als de locatie niet correct is, kun je bovenstaande gegevens aanpassen. Ook kun je de positie op de straat aanpassen. Hiermee kun je een andere weergave van Google Streetview bepalen.
- De contactgegevens waarmee geïnteresseerde bezoekers jouw bedrijf kunnen bereiken. Hier heb je de ruimte om je eigen website URL in te voeren, een emailadres voor vragen en een telefoonnummer. In ieder geval 1 van de contactopties is vereist om in te vullen; dit mag je website, telefoonnummer of e-mailadres zijn. Maar: hoe meer, hoe beter.

\*bovenstaande velden zijn verplicht

## **Tabblad call to action**

Hier kun je een 'blauwe knop' bij je vermelding plaatsen, waar je bijvoorbeeld 'boek nu', of 'koop hier je tickets' op zet, gekoppeld aan een specifieke link of emailadres.

| Contact                                                                              | a belle epo                          | que buitenbios |
|--------------------------------------------------------------------------------------|--------------------------------------|----------------|
| Koninklijke Harmonie De Bazuin<br>Dalemwal 15 d<br>Gorinchem<br><u>Plan je route</u> | Stuur een e-mail Bezoek de website f |                |
| Kopen<br>Haal hier je tickets                                                        |                                      |                |
|                                                                                      |                                      |                |

#### **Tabblad kalender**

In dit tabblad kun je specifieke openingstijden van een locatie toevoegen of wijzigen. Om de openingstijden toe te voegen, kun je een nieuwe regel aanmaken. Dit is niet vereist, maar wel gewenst!

#### **Tabblad media**

In het tabblad 'media' kun je diverse bestanden toevoegen, zoals een foto, een video of een pdf-bestand. Het volgende is vereist:

• Een foto zonder tekst van minimaal 1600x1200 pixels. In verband met de weergave op onze website mag dit geen flyer, poster of collage zijn. Het moet een 'kale' jpg zijn van goed formaat en maximaal 2MB.

## Vergeet niet na het invullen je gegevens op te slaan door op de groene knop rechtsboven in het scherm te klikken!

## Veelgestelde vragen

#### Waarom wordt mijn vermelding niet direct zichtbaar?

De redactie van Mooi Gorinchem controleert alles wat wordt aangemaakt en gewijzigd. Wij checken of alles correct is ingevoerd en of het aansluit bij onze richtlijnen. Na goedkeuring wordt je vermelding binnen 2 werkdagen gepubliceerd.

#### Wat moet ik doen als ik mijn inloggegevens niet meer weet?

Als je je wachtwoord niet meer weet, klik dan op 'wachtwoord vergeten' in het inlogscherm. Weet je ook je e-mailadres/gebruikersnaam niet meer? Mail dan naar redactie@mooigorinchem.nl.

#### Waarom wordt mijn evenement/locatie niet gepubliceerd?

Dit kan meerdere redenen hebben. Heb je alle gegevens ingevuld? Denk erom dat je niks overslaat. Misschien staat de vermelding al online, omdat iemand anders dit al heeft aangemaakt.

## Hulp nodig?

Neem dan contact met ons op via redactie@mooigorinchem.nl.